## Υπηρεσία Ηλεκτρονικής Επιλογής Συγγραμμάτων

Η χρήση της υπηρεσίας ηλεκτρονικής επιλογής συγγραμμάτων ακολουθεί τα παρακάτω βήματα :

## Βήμα 1° : Είσοδος στο σύστημα.

Επιλέξτε τον κατάλληλο σύνδεσμο στην ιστοσελίδα του τμήματος ή της σχολής σας. Θα μεταφερθείτε στη σελίδα της υπηρεσίας ηλεκτρονικής επιλογής συγγραμμάτων.

Στην αρχική σελίδα της υπηρεσίας εισάγετε τα στοιχεία πρόσβασης (χρήστης, κωδικός πρόσβασης) όπως φαίνεται παρακάτω :

| 🦉 ΠΑΝΕΠΙΣΤΗΜΙΟ ΑΙΓΑΙΟΥ - Δήλωση Συγγραμμάτων - <sup>1</sup>    | Windows Internet Explorer                          |                | - 6 🛛                       |  |  |  |
|----------------------------------------------------------------|----------------------------------------------------|----------------|-----------------------------|--|--|--|
| - E http://192.168.20.10/BookSelect/index.html                 |                                                    | 🖌 😽 🗙 Live Sea | rch 🖉 🗸                     |  |  |  |
| Αρχείο Επεξεργασία Προβολή Αγατημένα Εργαλεία Βοήθεια          |                                                    |                |                             |  |  |  |
|                                                                | INIZTH 🦉 MANEMIZTH 🌾 MANEMI 🗙 🌈 http://www         | 📄 🙆 • 📾 • 🖷    | 🛊 🔹 🔂 Σελίδα 👻 🎯 Εργαλεία 👻 |  |  |  |
| www.aegean.gr<br>ΠΑΝΕΠΙΣΤΗΜΙΟ ΑΠΑΙΟΥ                           | ΣΧΟΛΗ ΑΝΘΡΩΠΙΣΤΙΚΩΝ ΣΠΟΥΔΩΝ<br>ΕπιλογήΣυγγραμμάτων |                |                             |  |  |  |
| Χρήστης<br>Κωδικός                                             | ba08287                                            |                |                             |  |  |  |
|                                                                |                                                    |                |                             |  |  |  |
|                                                                |                                                    |                |                             |  |  |  |
|                                                                |                                                    |                |                             |  |  |  |
| REQUIREMENTS<br>1. Internet Explorer 6.0 +<br>2. MSXML 4.0 SP2 |                                                    |                |                             |  |  |  |
|                                                                |                                                    | Internet       | 🔍 100% 👻                    |  |  |  |

Ακολούθως πατήστε το κουμπί «Είσοδος» για να μεταφερθείτε στην επόμενη σελίδα.

**ΠΡΟΣΟΧΗ: Πριν χρησιμοποιήσετε** το σύστημα της ηλεκτρονικής δήλωσης μαθημάτων, **οπωσδήποτε** ελέγξτε αν λειτουργεί το όνομα χρήστη και ο κωδικός πρόσβασής σας. Για τον έλεγχο δοκιμάστε να συνδεθείτε στο γραμματοκιβώτιο σας στη διεύθυνση <u>http://webmail.aegean.gr</u> Σε περίπτωση που θέλετε να ενεργοποιήσετε ή να αλλάξετε τον κωδικό πρόσβασης επισκεφθείτε τη σελίδα <u>https://www.chios.aegean.gr/iisadmpwd</u>

ΠΡΟΣΟΧΗ: Η υπηρεσία είναι διαθέσιμη κάθε εξάμηνο για συγκεκριμένο μόνο χρονικό διάστημα.

## Βήμα 2°: Προβολή δήλωσης μαθημάτων εξαμήνου.

Στη σελίδα αυτή προβάλλεται ο κατάλογος των μαθημάτων που έχει δηλώσει ο φοιτητής για το τρέχον ακαδημαϊκό εξάμηνο.

| C NANEN                                            | ΙΣΤΗΜΙΟ ΑΙΓΑΙΟΥ - Δήλωση Συγγραμμάτων - Windows | s Internet Explorer                |                         |                         |                               |
|----------------------------------------------------|-------------------------------------------------|------------------------------------|-------------------------|-------------------------|-------------------------------|
| (C) - E http://192.168.20.10/BookSelect/index.html |                                                 |                                    | Live                    | Search 🖉 🗸              |                               |
| Αρχείο                                             | Επεξεργασία Προβολή Αγαπημένα Εργαλεία Βοήθεια  |                                    |                         |                         |                               |
| 😭 🍄                                                |                                                 |                                    | C @http://www           | 🗋 • 📾 •                 | 🖶 🔹 🔂 Σελίδα 👻 🎯 Εργαλεία 🔹 🎽 |
| (3                                                 | www.aegean.gr Σλ<br>ΠΑΝΕΠΙΣΤΗΜΙΟ ΑΙΓΑΙΟΥ        | (ΟΛΗ ΑΝΘΡΩΠΙΣΤΙΚΩ<br>ΕπιλογήΣυγγρα | ΩΝ ΣΠΟΥΔΩΝ<br>μμάτων    |                         |                               |
| Τμήμα:                                             | ΠΑΙΔΑΓΩΓΙΚΟ ΤΜΗΜΑ ΔΗΜΟΤΙΚΗΣ ΕΚΠΑΙΔΕΥΣΗ          | Σ                                  |                         |                         |                               |
| Φοπητής(τρ                                         | οια): 1412000001 - ΑΓΓΕΛΙΔΕΛΛΗΣ ΔΟΥΚΑΣ          |                                    |                         |                         |                               |
| Ак. 'Етос /                                        | Εξάμηνο: 2008-09 / Χειμερινό                    |                                    |                         |                         |                               |
|                                                    | Δηλωθέντα Ν                                     | Ιαθήματα Εξαμήνου                  |                         |                         |                               |
| Κωδικός                                            | Τίτλος                                          | Διδάσκων(ουσα)                     | Επιλογή<br>Συγγραμμάτων | Προβολή<br>Συγγραμμάτων |                               |
| EE0105                                             | ΡΕΥΣΤΟΜΗΧΑΝΙΚΗ                                  | ΠΗΛΙΝΗΣ ΧΡΙΣΤΟΔΟΥΛΟΣ               | Επιλογή                 |                         |                               |
| EE0119                                             | ΦΥΣΙΚΟΧΗΜΙΚΟΙ ΜΗΧΑΝΙΣΜΟΙ ΣΤΗΝ ΑΤΜΟΣΦΑΙΡΑ        | ΜΠΙΣΚΟΣ ΓΕΩΡΓΙΟΣ                   | Επιλογή                 |                         |                               |
| EY0130                                             | ΟΙΚΟΛΟΓΙΚΗ ΕΚΤΙΜΗΣΗ ΕΠΙΚΙΝΔΥΝΟΤΗΤΑΣ             | ΜΑΤΣΙΝΟΣ ΙΩΑΝΝΗΣ                   | Επιλογή                 |                         |                               |
| EY0144                                             | ΒΙΟΛΟΓΙΑ ΤΗΣ ΔΙΑΤΗΡΗΣΗΣ                         | ΘΕΟΔΩΡΟΥ ΚΩΣΤΑΣ                    | Επιλογή                 |                         |                               |
| EY0150                                             | ΔΙΑΧΕΙΡΙΣΗ ΥΓΡΩΝ ΑΠΟΒΛΗΤΩΝ ΙΙ                   | ΣΤΑΣΙΝΑΚΗΣ ΑΘΑΝΑΣΙΟΣ               | Επιλογή                 |                         |                               |
| EY0158                                             | ΠΤΥΧΙΑΚΗ ΕΡΓΑΣΙΑ                                |                                    | Επιλογή                 |                         |                               |
| PK0118                                             | ΣΧΕΔΙΟ ΣΤΗ ΠΕΡΙΒΑΛΛΟΝΤΙΚΗ ΔΙΑΧΕΙΡΙΣΗ            | ΧΑΤΖΟΠΟΥΛΟΣ ΙΩΑΝΝΗΣ                | Επιλογή                 |                         |                               |
|                                                    |                                                 |                                    | Εκτύπ                   | τωση Έξοδος             |                               |
| Ολοκληρώθη                                         | Kε                                              |                                    |                         | 😜 Internet              | 🔍 100% 🔻                      |

Η επιλογή συγγραμμάτων πραγματοποιείται για κάθε μάθημα ξεχωριστά. Πατήστε το αντίστοιχο κουμπί «Επιλογή» για να μεταφερθείτε στη σελίδα επιλογής συγγραμμάτων για το συγκεκριμένο μάθημα. Το κουμπί αυτό μπορεί να εμφανίζεται απενεργοποιημένο είτε σε περίπτωση που δεν έχουν δηλωθεί συγγράμματα για το συγκεκριμένο μάθημα είτε γιατί δεν δικαιούστε συγγράμματα για το μάθημα αυτό.

Η διαδικασία επιλογής συγραμμάτων μπορεί να επαναληφθεί όσες φορές επιθυμείτε πάντα κατά τη διάρκεια της προκαθορισμένης χρονικής περιόδου που η υπηρεσία είναι διαθέσιμη. Σε περίπτωση που επιστρέψετε στην οθόνη σε μεταγενέστερο χρόνο θα δείτε την παρακάτω οθόνη :

| 🥭 ΠΑΝΕΠΙΣΤΗΜΙΟ ΑΙΓΑΙΟΥ - Δήλωση Συγγραμμάτων - Windows Internet Explorer |                                                |                      |                         |                         |                             |    |  |
|--------------------------------------------------------------------------|------------------------------------------------|----------------------|-------------------------|-------------------------|-----------------------------|----|--|
| 00-                                                                      | http://192.168.20.10/BookSelect/index.html     |                      |                         | Live                    | Search                      |    |  |
| Αρχείο Ε                                                                 | Επεξεργασία Προβολή Αγαπημένα Εργαλεία Βοήθεια |                      |                         |                         |                             |    |  |
| 😭 🎝                                                                      | 88 🕶 🌈 NANENIZTH 🌈 NANENIZTH 🌈 NANENIZTH 🥻     |                      | ehttp://www             | ) 🙆 • 📾 -               | 🖶 🔹 📑 Σελίδα 🔹 🌍 Εργαλεία 🔹 | •> |  |
|                                                                          |                                                |                      |                         |                         |                             |    |  |
| Τμήμα:                                                                   | ΠΑΙΔΑΓΩΓΙΚΟ ΤΜΗΜΑ ΔΗΜΟΤΙΚΗΣ ΕΚΠΑΙΔΕΥΣΗΣ        |                      |                         |                         |                             |    |  |
| Φοπητής(τρι                                                              | α): 1412000001 - ΑΓΓΕΛΙΔΕΛΛΗΣ ΔΟΥΚΑΣ           |                      |                         |                         |                             |    |  |
| Ак. 'Етос / Е                                                            | ξάμηνο: 2008-09 / Χειμερινό                    |                      |                         |                         |                             |    |  |
|                                                                          | Δηλωθέντα Μαθ                                  | ήματα Εξαμήνου       |                         |                         |                             |    |  |
| Κωδικός                                                                  | Τίτλος                                         | Διδάσκων(ουσα)       | Επιλογή<br>Συγγραμμάτων | Προβολή<br>Συγγραμμάτων |                             |    |  |
| EE0105                                                                   | ΡΕΥΣΤΟΜΗΧΑΝΙΚΗ                                 | ΠΗΛΙΝΗΣ ΧΡΙΣΤΟΔΟΥΛΟΣ | Μεταβολή                | info                    |                             |    |  |
| EE0119                                                                   | ΦΥΣΙΚΟΧΗΜΙΚΟΙ ΜΗΧΑΝΙΣΜΟΙ ΣΤΗΝ ΑΤΜΟΣΦΑΙΡΑ       | ΜΠΙΣΚΟΣ ΓΕΩΡΓΙΟΣ     | Επιλογή                 |                         |                             |    |  |
| EY0130                                                                   | ΟΙΚΟΛΟΓΙΚΗ ΕΚΤΙΜΗΣΗ ΕΠΙΚΙΝΔΥΝΟΤΗΤΑΣ            | ΜΑΤΣΙΝΟΣ ΙΩΑΝΝΗΣ     | Επιλογή                 |                         |                             |    |  |
| EY0144                                                                   | ΒΙΟΛΟΓΙΑ ΤΗΣ ΔΙΑΤΗΡΗΣΗΣ                        | ΘΕΟΔΩΡΟΥ ΚΩΣΤΑΣ      | Επιλογή                 |                         |                             |    |  |
| EY0150                                                                   | ΔΙΑΧΕΙΡΙΣΗ ΥΓΡΩΝ ΑΠΟΒΛΗΤΩΝ ΙΙ                  | ΣΤΑΣΙΝΑΚΗΣ ΑΘΑΝΑΣΙΟΣ | Επιλογή                 |                         |                             |    |  |
| EY0158                                                                   | ΠΤΥΧΙΑΚΗ ΕΡΓΑΣΙΑ                               |                      | Επιλογή                 |                         |                             |    |  |
| PK0118                                                                   | ΣΧΕΔΙΟ ΣΤΗ ΠΕΡΙΒΑΛΛΟΝΤΙΚΗ ΔΙΑΧΕΙΡΙΣΗ           | ΧΑΤΖΟΠΟΥΛΟΣ ΙΩΑΝΝΗΣ  | Επιλογή                 |                         |                             |    |  |
|                                                                          |                                                |                      | Εκτύπ                   | ωση Έξοδος              |                             |    |  |

Το κουμπί «Επιλογή» (κόκκινο χρώμα) σας δείχνει τα μαθήματα για τα οποία δεν έχετε ακόμη επιλέξει συγγράμματα. Αντίθετα, το κουμπί «Μεταβολή» (πράσινο χρώμα) δείχνει τα μαθήματα για τα οποία έχετε επιλέξει τουλάχιστον ένα σύγγραμμα.

Εάν θέλετε μόνο να προβάλλετε τα επιλεγμένα συγγράμματα για κάποιο μάθημα πατήστε το αντίστοιχο κουμπί «info». Το κουμπί αυτό εμφανίζεται όταν έχετε ήδη επιλέξει τουλάχιστον ένα από τα συγγράμματα.

Στο κάτω μέρος της σελίδας θα βρείτε το κουμπί «Εκτύπωση» που σας δίνει τη δυνατότητα εκτύπωσης του συνολικού καταλόγου βιβλίων που έχετε επιλέξει και έχουν ήδη καταχωρηθεί στο σύστημα.

Τέλος, στο κάτω μέρος της σελίδας υπάρχει και το κουμπί «Έξοδος» που οδηγεί σε έξοδο από την εφαρμογή επιλογής συγγραμμάτων και επιστροφή στην οθόνη εισόδου.

## Βήμα 3° : Επιλογή συγγραμμάτων για μάθημα εξαμήνου.

Στη σελίδα αυτή επιλέγετε ένα ή περισσότερα συγγράμματα για το συγκεκριμένο μάθημα. Η επιλογή γίνεται κάνοντας αριστερό κλικ (με το ποντίκι) στο κουτάκι επιλογής που βρίσκεται στο δεξί άκρο κάθε συγγράμματος. Με την επιλογή κοκκινίζει ολόκληρο το πεδίο, ώστε να διακρίνεται καθαρά ποια συγγράμματα έχετε επιλέξει. Μπορείται να καταργήσετε μία επιλογή κάνοντας ξανά κλικ στο κουτάκι επιλογής.

| 🧭 ΠΑΝΕΠΙΣΤΗΜΙΟ ΑΙΓΑΙΟΥ - Δήλωση Συγγραμμάτων - Wi  | ndows Internet Ex | plorer                              |            |            | - 7 🛛                         |
|----------------------------------------------------|-------------------|-------------------------------------|------------|------------|-------------------------------|
|                                                    |                   |                                     | V 4 X Live | Search 🖉 🔹 |                               |
| Αρχείο Επεξεργασία Προβολή Αγαπημένα Εργαλεία Βοήθ | EIO               |                                     |            |            |                               |
|                                                    |                   | 1 🏉 NANENI 🗙 🌈 http://              | lwww       | ) 🙆 • 📾 •  | 🖶 🔹 🔂 Σελίδα 🔹 🎯 Εργαλεία 🔹 🎽 |
| www.aegean.gr<br>ΠΑΝΕΠΙΣΤΗΜΙΟ ΑΙΓΑΙΟΥ              | ΣΧΟΛΗ ΑΝ<br>Επι/  | ΘΡΩΠΙΣΤΙΚΩΝ ΣΠΟ<br>\ογήΣυγγραμμάτων | ΥΔΩΝ       |            |                               |
| Τμήμα: ΠΑΙΔΑΓΩΓΙΚΟ ΤΜΗΜΑ ΔΗΜΟΤΙΚΗΣ ΕΚΠΑΙ           | ΔΕΥΣΗΣ            |                                     |            |            |                               |
| Φοιτητής(τρια): 1412000001 - ΑΓΓΕΛΙΔΕΛΛΗΣ ΔΟΥΚΑΣ   |                   |                                     |            |            |                               |
| Ακ. Έτος / Εξάμηνο: 2008-09 / Χειμερινό            |                   |                                     |            |            |                               |
| Em                                                 | ιλογή Συγγραμμάτω | v                                   |            |            |                               |
| Μάθημα: ΕΕ0105 - ΡΕΥΣΤΟΜΗΧΑΝΙΚΗ                    |                   |                                     |            |            |                               |
| Διδάσκων(ουσα): ΠΗΛΙΝΗΣ ΧΡΙΣΤΟΔΟΥΛΟΣ               |                   |                                     | 1          |            |                               |
|                                                    | Συγγραφέας        | Εκδοτικός Οίκος                     | Έτος       | Επιλογή    |                               |
|                                                    |                   | ΤΚΙΟΥΡΔΑΣ                           | 2000       |            | 1                             |
|                                                    | -                 | ΠΑΤΤΑΚΗΣ                            | -          |            |                               |
| <ul> <li>ΑΝΑΓΝΩΡΙΣΗ ΠΡΟΤΥΠΩΝ ΙΙ</li> </ul>         |                   |                                     |            |            |                               |
| * = Ομάδα Βιβλίων                                  |                   | 2.                                  | 4          | 1 anó 1    |                               |
|                                                    |                   |                                     |            |            |                               |
|                                                    |                   |                                     |            |            |                               |
|                                                    |                   |                                     |            |            |                               |
|                                                    |                   |                                     |            |            |                               |
|                                                    |                   | Καταχ                               | χώρηση     | Επιστροφή  |                               |
|                                                    |                   |                                     |            |            |                               |
|                                                    |                   |                                     |            |            |                               |
| Ολοκληρώθηκε                                       |                   |                                     |            | 😜 Internet | 🔍 100% 🔻                      |

Ορισμένα συγγράμματα είναι οργανωμένα σε ομάδες και επιλέγονται ομαδικά. Η επιλογή ενός συγγράμματος ομάδας οδηγεί σε επιλογή όλων των βιβλίων της ομάδας.

| 🥭 ΠΑΝΕΠΙΣΤΗΜΙΟ ΑΙΓΑΙΟΥ - Δήλωση Συγγραμμάτων - Windows Internet Explorer |                   |                                    |        |            |                                           |  |
|--------------------------------------------------------------------------|-------------------|------------------------------------|--------|------------|-------------------------------------------|--|
| () - E http://192.168.20.10/BookSelect/index.html                        |                   |                                    |        | 🖌 😽 🗙 Live | Search                                    |  |
| Αρχείο Επεξεργασία Προβολή Αγαπημένα Εργαλεία Βοήθε                      | 10                |                                    |        |            |                                           |  |
|                                                                          |                   | 🏉 NANENI 🗙 🏈 http://               | /www   | 🙆 • 🔊 •    | 🖶 🔹 🔂 Σελίδα 🔹 🥥 Εργαλεία 🔹 🎽             |  |
| www.aegean.gr<br>ΠΑΝΕΠΙΣΤΗΜΙΟ ΑΙΓΑΙΟΥ                                    | ΣΧΟΛΗ ΑΝ<br>Επιλ  | ΘΡΩΠΙΣΤΙΚΩΝ ΣΠΟ<br>ογήΣυγγραμμάτων | ΥΔΩΝ   |            |                                           |  |
| Τμήμα: ΠΑΙΔΑΓΩΓΙΚΟ ΤΜΗΜΑ ΔΗΜΟΤΙΚΗΣ ΕΚΠΑΙΔ                                | ΔΕΥΣΗΣ            |                                    |        |            |                                           |  |
| Φοπητής(τρια): 1412000001 - ΑΓΓΕΛΙΔΕΛΛΗΣ ΔΟΥΚΑΣ                          |                   |                                    |        |            |                                           |  |
| Ακ. Έτος / Εξάμηνο: 2008-09 / Χειμερινό                                  |                   |                                    |        |            |                                           |  |
| Em                                                                       | λογή Συγγραμμάτων | i .                                |        |            |                                           |  |
| Μάθημα: ΕΕΟ105 - ΡΕΥΣΤΟΜΗΧΑΝΙΚΗ                                          |                   |                                    |        |            |                                           |  |
| Διδάσκων(ουσο): ΠΗΛΙΝΗΣ ΧΡΙΣΤΟΔΟΥΛΟΣ                                     |                   |                                    |        |            |                                           |  |
| Τίτλος                                                                   | Συγγραφέας        | Εκδοτικός Οίκος                    | Έτος   | Επιλογή    |                                           |  |
| ΗΛΕΚΤΡΙΚΕΣ ΕΓΚΑΤΑΣΤΑΣΕΙΣ                                                 |                   | ΓΚΙΟΥΡΔΑΣ                          | 2000   |            |                                           |  |
|                                                                          |                   |                                    | _      |            | e                                         |  |
|                                                                          |                   | ΠΑΤΤΑΚΗΣ                           |        | <u> </u>   |                                           |  |
|                                                                          |                   |                                    |        |            |                                           |  |
|                                                                          |                   |                                    |        | , and ,    | E. C. C. C. C. C. C. C. C. C. C. C. C. C. |  |
| Ολοκλησεύθηκε                                                            |                   | Κατα                               | χώρηση | Επιστροφή  | 100%                                      |  |

Ο μέγιστος αριθμός συγγραμμάτων (τα συγγράμματα ομάδας μετράνε ως ένα) προβάλλεται στο κάτω και δεξί μέρος του καταλόγου. Εκεί προβάλλεται επίσης και το σύνολο των συγγραμμάτων που έχουν επιλεγεί (x από y).

Στην οθόνη αυτή μπορεί να παρουσιαστούν και συγγράμματα που είναι «απενεργοποιημένα» δηλαδή δεν μπορούν να επιλεγούν. Αυτό σημαίνει ότι το συγκεκριμένο σύγγραμμα το έχετε ήδη επιλέξει για άλλο μάθημα ή το είχατε επιλέξει κατά το παρελθόν.

Στο κάτω μέρος της σελίδας θα βρείτε το κουμπί «Καταχώρηση» με το οποίο αποθηκεύονται οι επιλογές στο σύστημα και σας οδηγεί στην σελίδα μαθημάτων εξαμήνου για να επαναλάβετε τη διαδικασία για άλλο μάθημα. Της καταχώρησης προηγείται προειδοποιητικό μήνυμα όπου ζητείται επιβεβαίωση για την καταχώρηση.

Τέλος, το κουμπί «Επιστροφή» σας οδηγεί στην προηγούμενη σελίδα μαθημάτων εξαμήνου χωρίς να αποθηκεύσει τυχόν αλλαγές στις επιλογές σας. Της επιστροφής προηγείται κατάλληλο προειδοποιητικό μήνυμα.